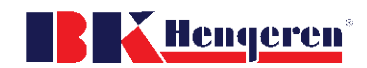

## User manual BK Portal – Create a user

**Registration:** 

4.

- 1. Open a internet browser: Chrome, Edge, Safari or Firefox
- 2. Open <u>https://portal.bkhengeren.no</u> portal.bkhengeren.no
- 3. Click on, Registrer 、

| (Registration)                                                 | Hengeren for de kvalitetsbevisste | BK POF                        | RTAL      |                          |
|----------------------------------------------------------------|-----------------------------------|-------------------------------|-----------|--------------------------|
|                                                                | 💄 E-p                             | ost 🔤                         |           |                          |
|                                                                | Pass                              | sord 🔤                        |           |                          |
|                                                                | G                                 | Registrer                     |           |                          |
| Fill out the form<br>a. Org.nr = company reg<br>b. Choose roll | sistration number                 | Hengeren for de Kvaliteisbevi | en BK     | PORTAL                   |
| i. Dealer (forhar                                              | ndler)                            |                               | Fornavn   | 5                        |
| 1. Most c                                                      | common, gives you                 | <b>.</b>                      | Etternavn | 5                        |
| full acc                                                       | cess to the system.               |                               | Epost     | 5                        |
| II. ACCOUNTAIL(N                                               | egnskap)<br>Ny gives access       | C.                            | Mobil     | -                        |
| to invo                                                        | bices. Should be                  | gistration number             | Org.nr    | -                        |
| used b                                                         | y the                             |                               | Firmanavn | <b>H</b>                 |
| accour<br>c. When you are finishe                              | ntants.<br>d click Registrer.     |                               | REGISTRER | When ready<br>click here |

- 5. Your registration is now sent over to BK Hengeren for approval.
  - a. This can take from a few minutes to a few hours.
- 6. When you are approved you will get an email with your password, you can now log in with your email and the given password.
  - a. The password is difficult, please use the copy and paste function. You can change password here.

| н          | ageren for de kvalitetsbevisste |
|------------|---------------------------------|
| *          | Min Side                        |
| ළු         | Dokumenter                      |
| ⊞          | Eksport                         |
| ⊞          | Statistikk                      |
| $\geq$     | Forespørsler                    |
| 1          | Reklamasjon                     |
|            | Ordre                           |
| 6.         | Levering                        |
| ľ          | Faktura                         |
| <b>Q</b> 0 | Delekatalog                     |
| -          | To odeerche                     |